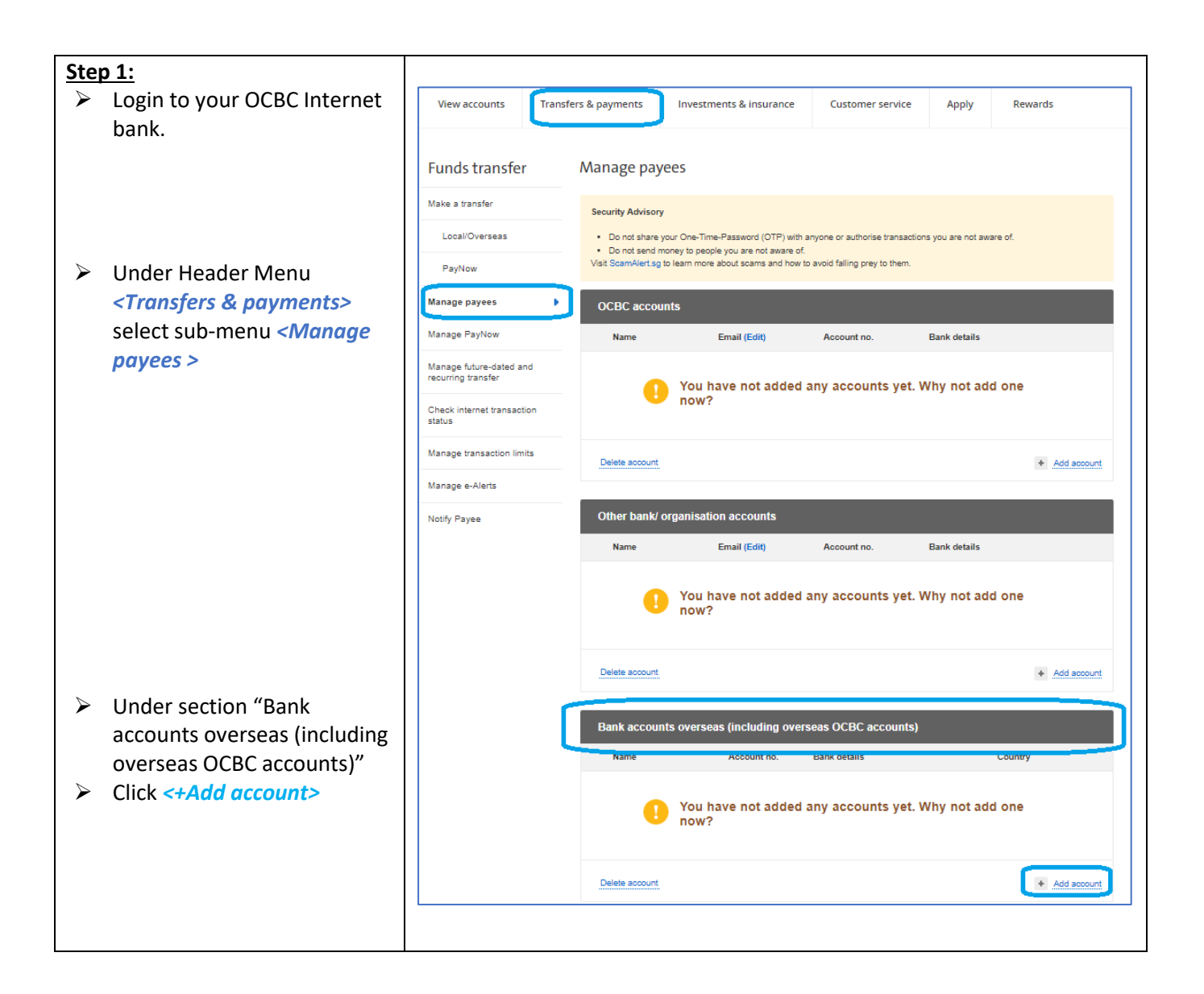

| Sten 2 1.                  |                                                                                       |    |  |  |
|----------------------------|---------------------------------------------------------------------------------------|----|--|--|
| Step 2.1. Complete < Input | Funds transfer Add New Reporteions X                                                  |    |  |  |
| information> as per        |                                                                                       |    |  |  |
| screen shoot details       | Nake a transfer Country                                                               |    |  |  |
|                            | Local Overseas THAILAND V                                                             |    |  |  |
|                            | PayNow Payee Name (in bank's account)                                                 |    |  |  |
|                            | Manage payees Providence Foundation                                                   |    |  |  |
|                            | Manage PayNow Account or IBAN no.                                                     |    |  |  |
|                            | Manage future-dated a recurring transfer 7050203442                                   |    |  |  |
|                            | Check internet transact Payee Address                                                 |    |  |  |
|                            | Manage transaction lim                                                                |    |  |  |
| Swift Code:                | Manage e-Alerts Chiang Saen, Chiang Rai                                               | nt |  |  |
|                            | Notify Payee Thailand 57150                                                           |    |  |  |
|                            | SWIFT code should be of 11 characters.If<br>your SWIFT code is of 8 characters.please |    |  |  |
|                            | Enter Swift Code                                                                      |    |  |  |
| Leave the rest of          |                                                                                       |    |  |  |
| information empty          | □ I don't know the SWIFT code                                                         |    |  |  |
|                            | Please select                                                                         | nt |  |  |
|                            |                                                                                       |    |  |  |
|                            | ☐ I have an intermediary bank account                                                 |    |  |  |
|                            | Back                                                                                  |    |  |  |
|                            | You have not added any accounts yet. Why not add one                                  |    |  |  |
|                            | now?                                                                                  |    |  |  |
|                            | Funds transfer Add New Beneficiary ×                                                  |    |  |  |
| <u>Step 2.2:</u>           | Make a transfer                                                                       |    |  |  |
| Verify Details             | Local Overseas Country TURN APD                                                       |    |  |  |
|                            | PayNow Trinkland<br>Chy Chy RANGKOK                                                   |    |  |  |
|                            | Manage PayNow Bark name                                                               |    |  |  |
|                            | Manage future-dated a BANGKOK BANK PUBLIC COMPANY LIMITED Enter Swift Code            |    |  |  |
|                            | BKKBTHBKXXX<br>Check Internet transact<br>satus                                       |    |  |  |
|                            | Address Manage transaction Im 333 SILOM ROAD BANGRUK Lacount                          |    |  |  |
|                            | Manage e-Alerts Beneficiary details                                                   |    |  |  |
|                            | Notify Payee Name Providence Foundation                                               |    |  |  |
|                            | Account no. or IBAN no<br>7050203442                                                  |    |  |  |
|                            | Address<br>651 Moo 2 Tambon Wiang Chiang Saen, Chiang Rai Thailand 57150              |    |  |  |
|                            | Back Next Second                                                                      |    |  |  |
|                            |                                                                                       |    |  |  |
|                            | en de la resconde cova eta canto da nova eta canto de la vel de Conta Co              |    |  |  |

| <u>Step 2.3:</u>                                                                                                    | Authorise transaction using OCBC OneToken on your mobile device                                                                                                    |
|----------------------------------------------------------------------------------------------------|----------------------------------------------------------------------------------------------------|
| Authorise this transaction using your OCBC<br>OneToken on your mobile device.                                                                                                    | <text><text><text><image/><image/><image/></text></text></text>                                                                                                    |
| <u>Step 2.4:</u>                                                                                                    | nsfel Add New Beneficiary ×                                                                                                    |
| <ul> <li>12 hours cooling off period is imposed by OCBC before account is created.</li> <li>Click <i><done></done></i></li> <li>Come back again after 12 hours, you should receive a SMS notification or alert to your OCBC apps.</li> </ul> | and       Request Received.         twill take 12 hours before funds can be transferred to this payee.         Reference mail 2023/01/06/738         Date: 11 Jun 2023 10:20 PM         Bank details         Courtry         THALAND         City         BANGKOK BANK PUBLIC COMPANY LIMITED         Enter Switt Code         BKKBTHBKXXX         Address         33 SILOM ROAD BANGRUK         Baneficiary details         Name         Providence Foundation         Address         Diff Main         Coount on or IBAN no         7050203442         Address         B51 Moo 2 Tambon Wiang Chiang Saen, Chiang Rai Thailand 57150 |

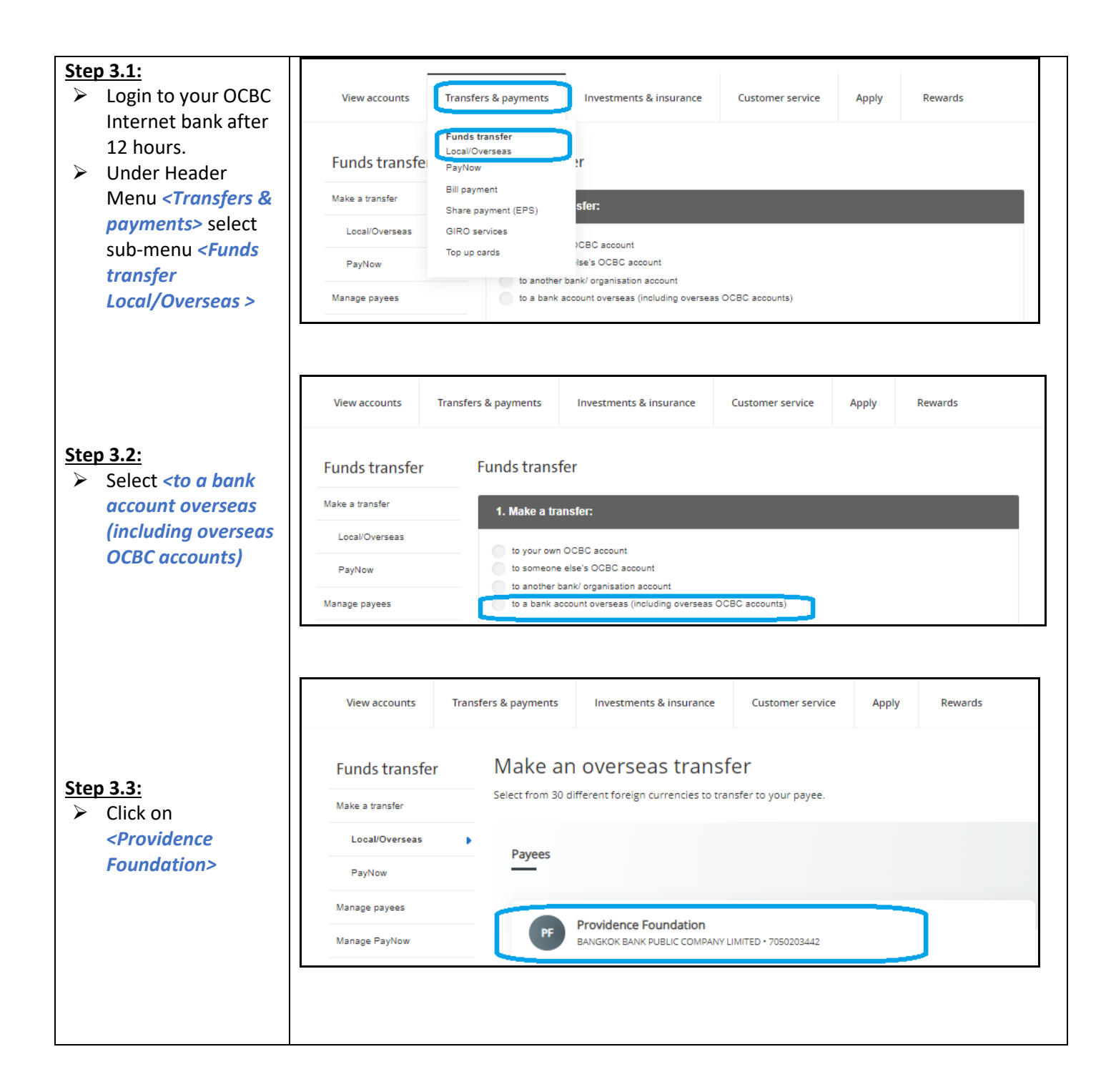

| <u>Step 4:</u><br>→ Make an overseas transfer | View accounts Transfers & payments Investments & insurance Customer service Apply Rewards                                                                                                    |
|-----------------------------------------------|----------------------------------------------------------------------------------------------------|
|                                               | Funds transfer Make an overseas transfer                                                                                                    |
|                                               | Make a transfer Send money overseas safely with \$0 cable and commission fees!                                                                                                    |
|                                               | Local Overceas I to help you during this period, cable fee, commission-in-less will be valued when you send money overseas online at<br>exclusive if X rates, IV-as, empty same day bandler for selected commission. |
|                                               | PayNow                                                                                                    |
|                                               | Manage payees Transferring to                                                                                                    |
|                                               | Marsage PayNow Providence Foundation                                                                                                    |
| Select <thb> from the</thb>                   | Manage future dated and<br>recurring transfer                                                                                                    |
| dropdown list.                                | Chack internet transaction<br>status Transfer defails                                                                                                    |
| Key in the amount you want to                 | Manage transaction limits                                                                                                    |
| transfer.                                     | Payse reselves         Amount deducted           Manage e-Alerts         2,500,00         THB         98,47         SGD                                                                                              |
| (suggest to transfer a small                  | Notify Payee 1 THB = 0.039358 8GD (Indiceditive)                                                                                                    |
| amount first to test it out for first         | Remaining transfer limit: 5,000.00 SGD                                                                                                    |
| time transfer eg. 2,500 THB. Once             |                                                                                                    |
| Sisters confirm receipt then do the           | Charges paid by me 23.63 SGD<br>Charges paid by Commission Wend                                                                                                    |
| remaining balance amount).                    | Catfo feas Watward                                                                                                    |
|                                               | How charges are calculated                                                                                                    |
|                                               |                                                                                                    |
| Select any of your account                    | Transfer from                                                                                                    |
| from the dropdown list to                     | Premier EastSave 5954                                                                                                    |
| withdraw from.                                | Your fransfer will be processed on                                                                                                    |
|                                               | Today 🔻                                                                                                    |
| Linder (Burness of transfer)                  |                                                                                                    |
| Collect Others from the                       | TRANSACTION DETAILS                                                                                                    |
| Select <i>Conter&gt;</i> from the             | Purpose of transfer                                                                                                    |
| aropdown list.                                | Omer 🔻                                                                                                    |
| Under 'Message' type in your                  | Message 87<br>Testing setus                                                                                                    |
| name or any information for                   |                                                                                                    |
| recipient reference.                          |                                                                                                    |
| Click <next></next>                           | Back Next                                                                                                    |
|                                               |                                                                                                    |

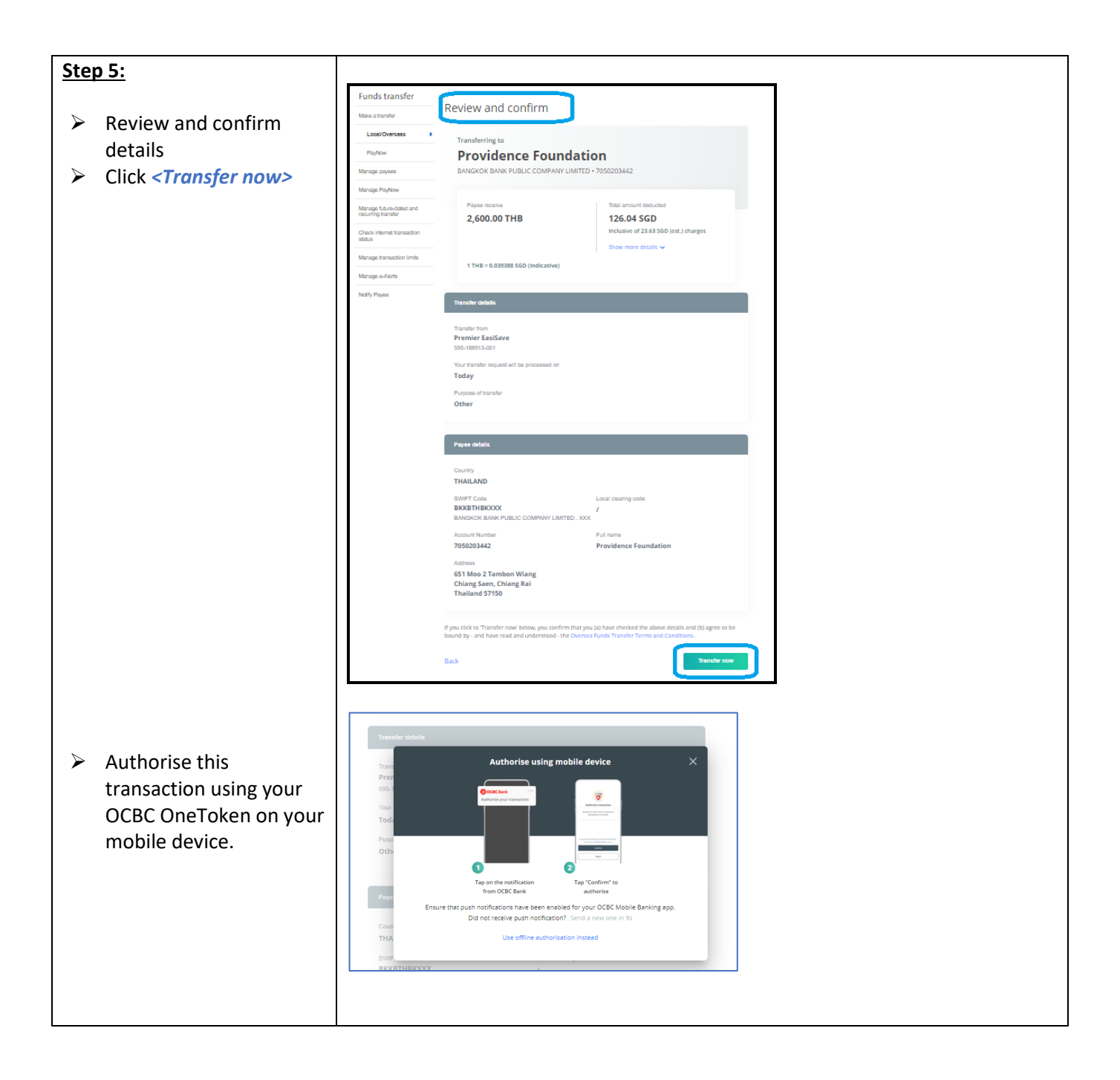

|                                                                                                    |                                               | Funds transfer                             |                                                     |  |
|----------------------------------------------------------------------------------------------------|-----------------------------------------------|--------------------------------------------|-----------------------------------------------------|--|
| <ul> <li>Remittance status will<br/>be "Processing" If<br/>transaction is done over<br/>weekends or Public<br/>Holidays for Singapore<br/>or Thailand.</li> <li>During working hours of<br/>Singapore and Thailand,<br/>the funds can be<br/>remitted within the<br/>same day.</li> </ul> | Make a transfer                               | You have sent a transfer request of        |                                                     |  |
|                                                                                                    | transaction is done over                      | Local/Overseas                             | 2,550.00 THB                                        |  |
|                                                                                                    | weekends or Public                            | PayNow                                     | to<br>Providence Foundation                         |  |
|                                                                                                    | Holidays for Singapore                        | Manage payees                              | BANGKOK BANK PUBLIC COMPANY LIMITED • 7050203442    |  |
|                                                                                                    | or Thailand.                                  | Manage PayNow                              |                                                     |  |
|                                                                                                    | Manage future-dated and<br>recurring transfer | Make another transfer                      |                                                     |  |
|                                                                                                    | the funds can be                              | Check internet transaction<br>status       |                                                     |  |
|                                                                                                    | Manage transaction limits                     | Transaction details                        |                                                     |  |
|                                                                                                    | same day.                                     | Manage e-Alerts                            | Total amount deducted                               |  |
|                                                                                                    |                                               | Notify Payee                               | 124.06 SGD<br>Inclusive of 23.63 SGD (est.) charges |  |
|                                                                                                    |                                               |                                            | Commission Waived                                   |  |
|                                                                                                    |                                               |                                            | Cable fees Waived                                   |  |
|                                                                                                    |                                               |                                            | Agent's fees 23.63 SGD                              |  |
|                                                                                                    |                                               |                                            | 1 THB = 0.039385 SGD (Indicative)                   |  |
|                                                                                                    |                                               |                                            | Transfer from                                       |  |
|                                                                                                    |                                               |                                            | Premier EasiSave                                    |  |
| ~                                                                                                    |                                               |                                            | 595-188913-001                                      |  |
| Repeat Step 3 to 5 to                                                                                                    |                                               | Your transfer request will be processed on |                                                     |  |
|                                                                                                    | make another                                  |                                            | Today                                               |  |
|                                                                                                    | remittance.                                   |                                            | Purpose of transfer                                 |  |
|                                                                                                    |                                               |                                            | Other                                               |  |
|                                                                                                    |                                               | Message                                    |                                                     |  |
|                                                                                                    |                                               | Peter Q testing                            |                                                     |  |
|                                                                                                    |                                               |                                            |                                                     |  |
|                                                                                                    |                                               | •                                          |                                                     |  |

#### Final Step 6:

Drop an email to <u>foundationprov.thai@gmail.com</u> with your name, the amount you transfer, indicate the purposes, and request a receipt. Or any information or queries.